## ้วิธีการตั้งค่าการตรวจสอบสิทธิ์เข้าใช้งาน e-mail แบบ Multi Factor Authentication (MFA)

เป็นการตรวจสอบสิทธิ์การเข้าใช้งาน e-mail แบบ 2 ขั้นตอน ส่วนแรกจะเป็นการกรอก username และ password ตามปกติ ส่วนที่ 2 จะเพิ่มความปลอดภัยโดยการอนุมัติการใช้งานผ่านโปรแกรมที่ชื่อว่า "Microsoft Authenticator" ซึ่งจะช่วยป้องกันการเข้าใช้งานจากผู้ไม่หวังดี

## <u>วิธีการตั้งค่า</u>

- 1. เปิดเว็บ <u>https://i.kku.ac.th</u> เพื่อตั้งค่าการทำงาน
- 2. เลือกเมนู setting

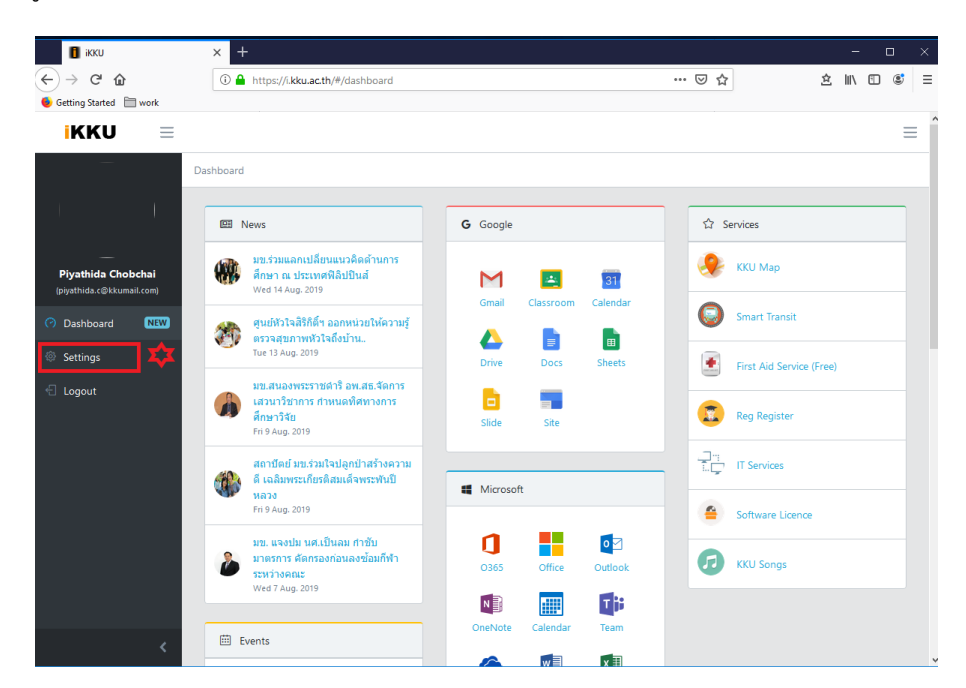

3. เปิดการทำงาน Multi Factor Authentication (MFA)

| і ікки                                          | × +                                  |         | - 🗆 ×          |
|-------------------------------------------------|--------------------------------------|---------|----------------|
| ← → ♂ ☆                                         | 🛈 🛈 🖴 https://i.kku.ac.th/#/settings | ··· 🖂 🕁 | ± ∥\ ⊡ 💐 Ξ     |
| ۏ Getting Started  🗎 work                       |                                      |         |                |
| ikku =                                          |                                      |         |                |
| —                                               | Settings                             |         |                |
| I I                                             | Settings                             |         |                |
| Piyathida Chobchai<br>(plyathida.c@kkumail.com) | Security                             |         |                |
| Dashboard     NEW                               | Authentication (MFA)                 |         |                |
| Ø Settings                                      | Profile                              |         |                |
| 🗧 Logout                                        | Avatar                               |         |                |
|                                                 | Social Connect f Connect             |         |                |
|                                                 |                                      |         |                |
|                                                 |                                      |         |                |
|                                                 |                                      |         |                |
|                                                 |                                      |         |                |
|                                                 |                                      |         |                |
| <                                               | KKU © 2019                           |         | Powered by RnD |

4. เลือก Phone/App Setup เพื่อเปิดหน้าเว็บสำหรับการตั้งค่าต่าง ๆ

| 🚦 іККИ                    | × +                            |                      |  |     |             |   | -    |       | I    | ×  |
|---------------------------|--------------------------------|----------------------|--|-----|-------------|---|------|-------|------|----|
| ← → ♂ @                   | 🛈 🛈 🔒 https://i.kk             | u.ac.th/#/settings   |  | 1 🕁 |             | 盒 | lii\ | 1     | ٢    | ≡  |
| ۏ Getting Started  🗎 work |                                |                      |  |     |             |   |      |       |      |    |
|                           |                                |                      |  | ~   | Successful  |   |      |       |      |    |
| —                         | Settings                       |                      |  |     | MFA enabled |   |      |       |      |    |
| ) I                       | Settings                       |                      |  |     |             |   |      |       |      |    |
|                           | Security                       |                      |  |     |             |   |      |       |      |    |
| (piyathida.c@kkumail.com) | Multi Factor<br>Authentication | 🗹 Enabled            |  |     |             |   |      |       |      |    |
| ⑦ Dashboard NEW           | (MFA)                          |                      |  |     |             |   |      |       |      |    |
| Settings                  | MFA Settings                   | 🂁 Phone/App Setup. 🗙 |  |     |             |   |      |       |      |    |
| 🕣 Logout                  |                                | ✤ App passwords      |  |     |             |   |      |       |      |    |
|                           | Profile                        |                      |  |     |             |   |      |       |      |    |
|                           | Avatar                         |                      |  |     |             |   |      |       |      |    |
|                           | Social Connect                 | f Connect            |  |     |             |   |      |       |      |    |
|                           |                                |                      |  |     |             |   |      |       |      |    |
|                           |                                |                      |  |     |             |   |      |       |      |    |
|                           |                                |                      |  |     |             |   |      |       |      |    |
|                           | KKU © 2019                     |                      |  |     |             |   | Po   | worod | by P | -0 |
|                           | WWW W 2015                     |                      |  |     |             |   | r'0  |       | Jy K |    |

5. ดำเนินการตั้งค่าดังนี้

Additional security verification

- 1) เลือก "Notify me through app" เพื่อให้ระบบแจ้งเตือนผ่าน application
- 2) ใส่หมายเลขโทรศัพท์มือถือเครื่องที่ใช้ติดตั้ง app (ใส่เลข 0 นำหน้าด้วยนะคะ เช่น 086XXXXXX)
- คลิกเมนู "Set up Authentication app" เพื่อเปิดเว็บการตั้งค่าโปรแกรม "Microsoft Authenticator"

| When you sign in with your password, you are also required to respond from a registered device. This makes it harder for a hacker to sign in with just a stolen passwor<br>View video to know how to secure your account |
|----------------------------------------------------------------------------------------------------|
| what's your preferred option?                                                                                                    |
| We'll use this verification option by default.                                                                                                    |
| Notify me through app  Text code to my authentication phone Notify me through app Use verification code from app or token                                                                                                |
| Set up one or more of these options. Learn more                                                                                                    |
| Authentication phone Thailand (+66) 🔻 xxxxxxxxxxxxxxxxxxxxxxxxxxxxxxxxxxx                                                                                                    |
| Authenticator app or Token Set up Authenticator app                                                                                                    |
| Authenticator app - SM-G930F Delete                                                                                                    |
| restore multi-factor authentication on previously trusted devices                                                                                                    |
| Restore                                                                                                    |
| Save cancel                                                                                                    |

Your phone numbers will only be used for account security. Standard telephone and SMS charges will apply.

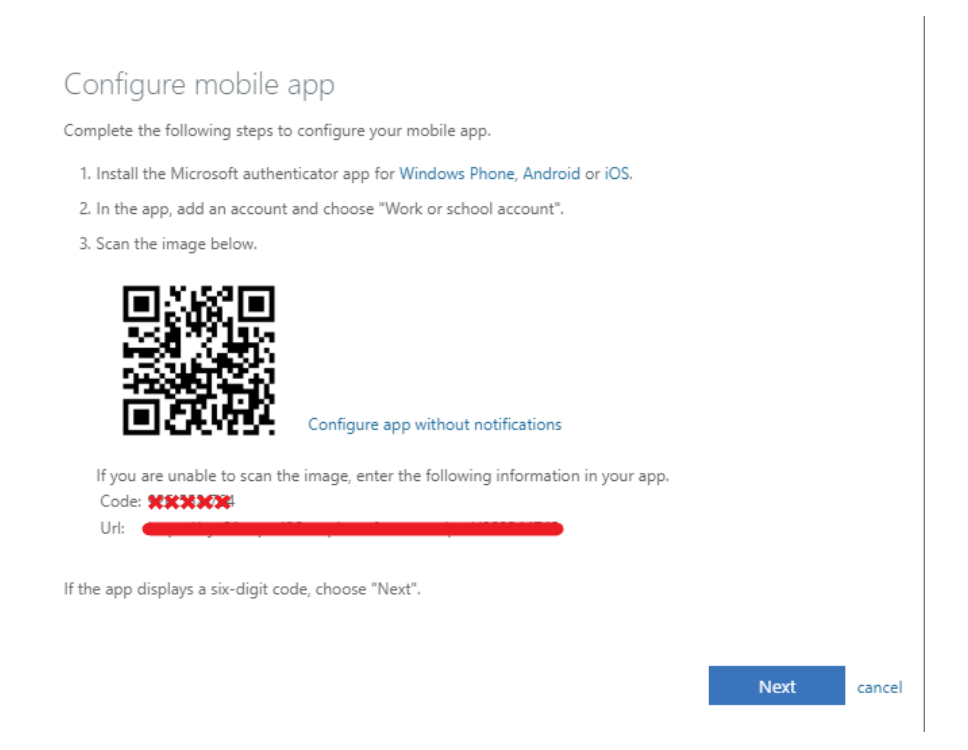

หน้าจอการตั้งค่า โปรแกรม "Microsoft Authenticator"

- 6. ดำเนินการตั้งค่าโปรแกรม "Microsoft Authenticator" ดังนี้
  - 1) ติดตั้ง โปรแกรม "Microsoft Authenticator" ผ่าน App Store หรือ Play Store

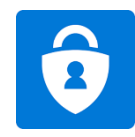

Microsoft Authenticator

2) ทำการเปิดโปรแกรม Microsoft Authenticator เพื่อทำการเพิ่ม Account ในโปรแกรม

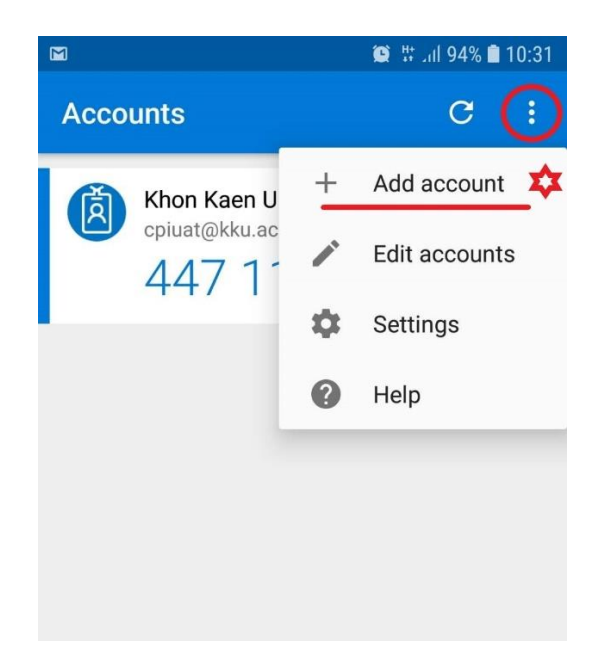

3) ทำการเลือกประเภทของ Account ให้เลือก "Work or school account"

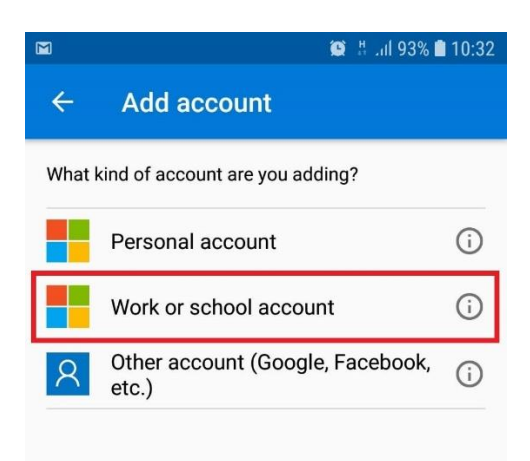

4) โปรแกรมจะทำการเปิดเครื่องสแกน QR code เพื่อให้ผู้ใช้งานนำโทรศัพท์ไปสแกน QR code ใน หน้าจอ

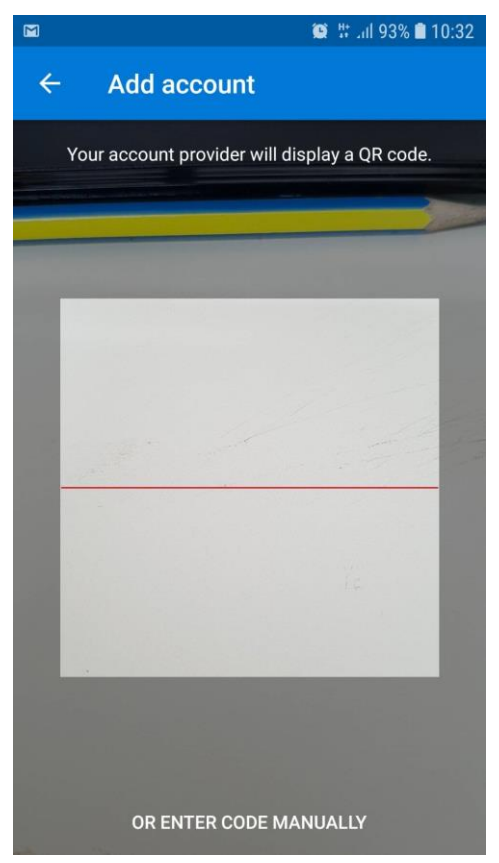

5) เมื่อทำการสแกน QR code เสร็จเป็นที่เรียบร้อยระบบจะเพิ่ม Account ที่เราต้องการใช้งานถือเป็น การเสร็จสิ้นการตั้งค่าในโปรแกรม "Microsoft Authenticator"

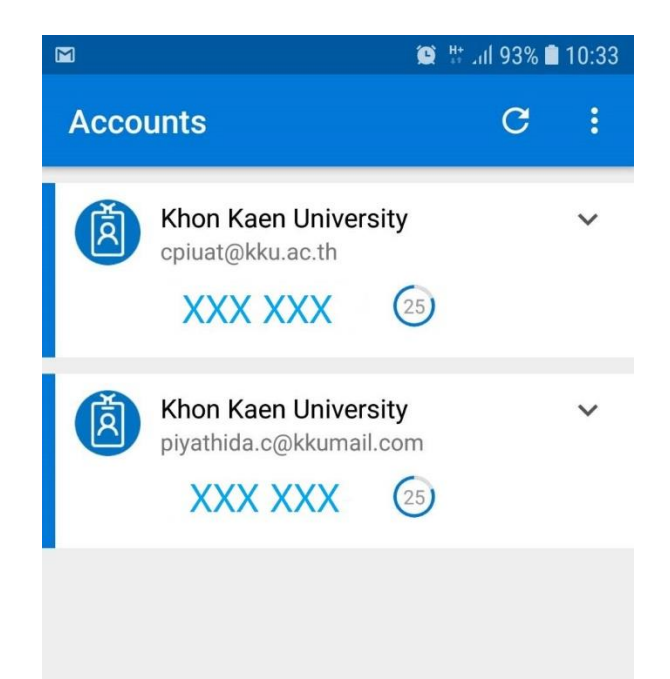

 6) ทำการคลิกปุ่ม "Next" ที่หน้าเว็บการตั้งค่า Mobile app เพื่อให้ระบบตรวจสอบข้อมูล และเริ่มการ ใช้งาน app authentication ต่อไป

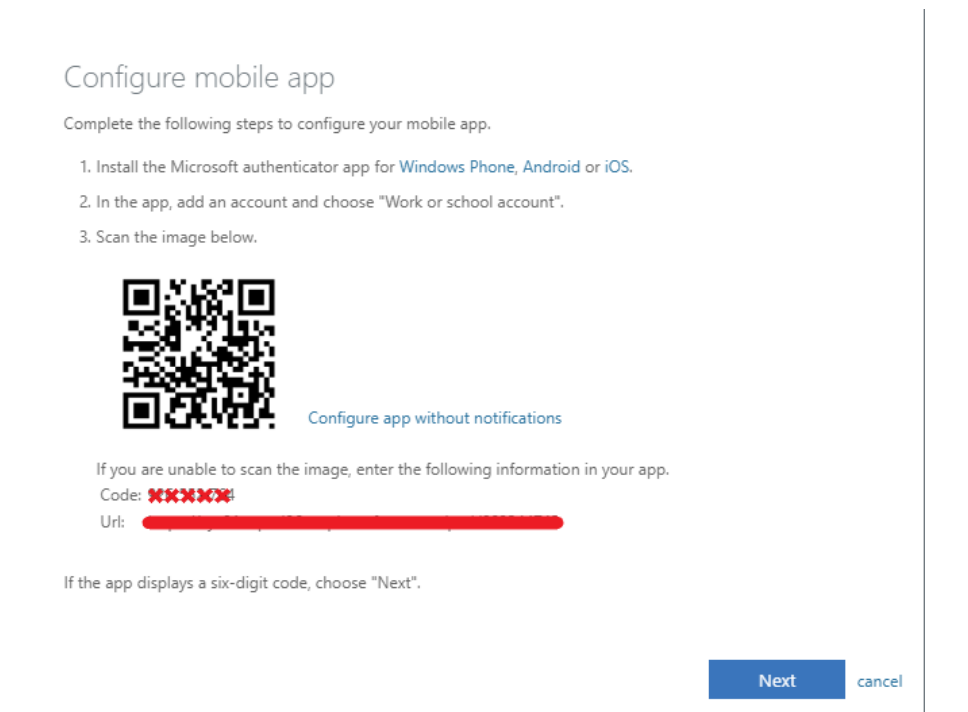

7. หลังจากนี้เมื่อมีการเข้าใช้งาน e-mail และทำการกรอก username และ password เสร็จสิ้นแล้ว ระบบจะ ทำการสอบถามการอนุมัติการใช้งาน e-mail ผ่าน Microsoft Authenticator ทุกครั้ง หากเราต้องการ อนุมัติ ให้คลิก "APPROVE" ก็จะสามารถเข้าใช้งาน e-mail อย่างปลอดภัยได้ทันที

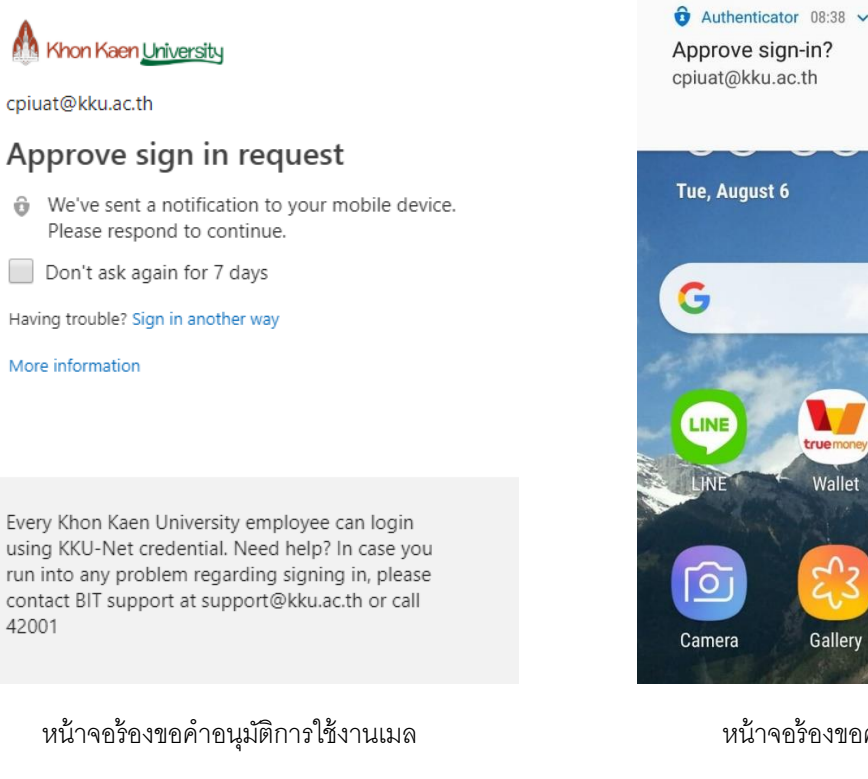

แสดงในหน้าจอคอมพิวเตอร์

Gallery Play Store YouTube หน้าจอร้องขอคำอนุมัติการใช้งานเมล

Wallet

DENY

Say "Hey Google"

APPROVE

imera360

♀ Khon Kaen

Updated 8/6 08:37 🔿

แสดงในหน้าจอโทรศัพท์มือถือที่ติดตั้ง Microsoft Authenticator